## Taking a Video

1)To take a video, tap on the **camera app**.

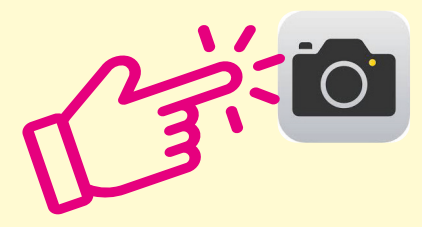

2) It will open up the camera. Swipe right above the large button to choose video mode

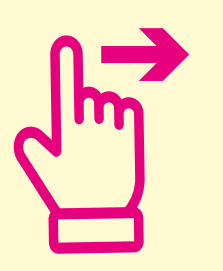

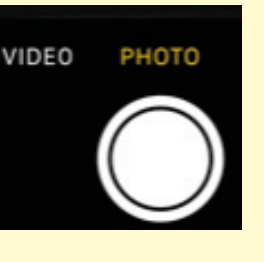

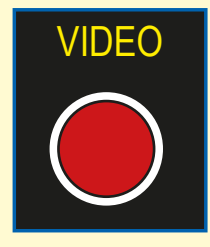

3) Tap the large red circular button on the screen to start recording a video.

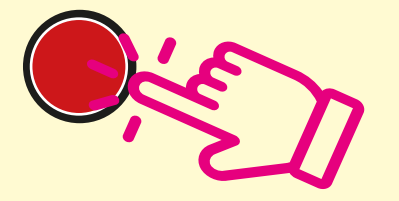

4)To stop recording the video, tap the same button.

5)Your video will now be stored in your **photo** 

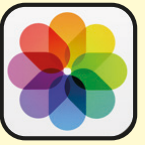